## Windows Vista 設定マニュアル

(フレッツADSL/Bフレッツ接続用)

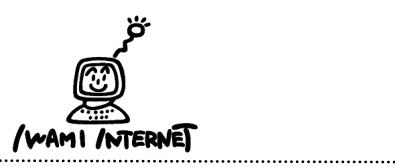

いわみインターネット 0120-870-103

〒698-0002 島根県益田市下本郷町56番地1

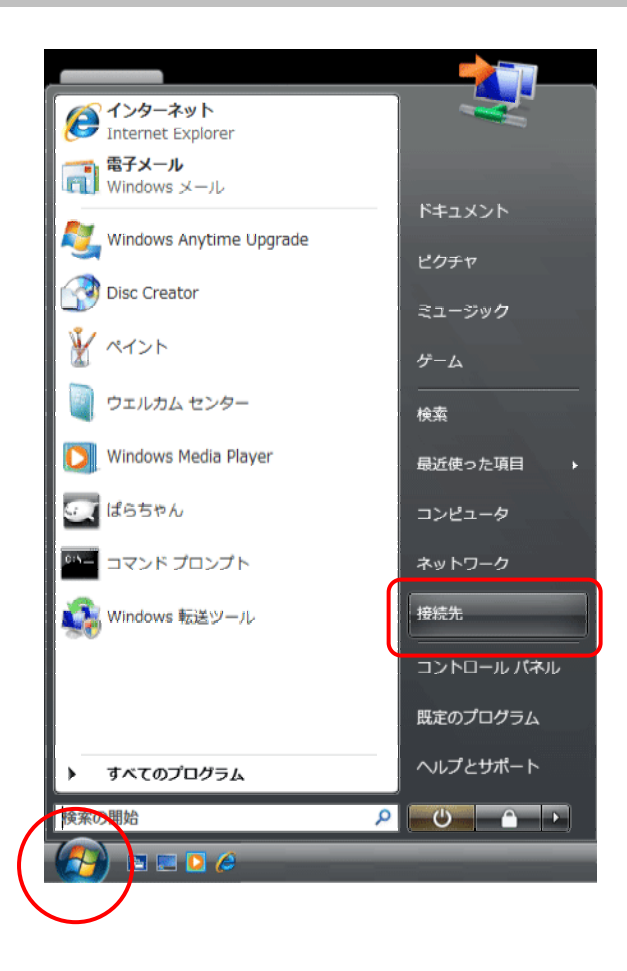

 1. 画面左下の【スタート(Windowsのマーク】ボタン→ 【接続先】をクリックします。

## 2.

1.

| → 撃 ネットワークに接続                                  |       |
|------------------------------------------------|-------|
| ネットワークを検出できません                                 |       |
|                                                | 47    |
|                                                |       |
| ネットワークを検出できません。                                |       |
| ネットワーク上のコンピュータとデバイスを表示します                      |       |
|                                                |       |
|                                                |       |
| ネットワークを検出できたい理由を診断します<br>接続またはネットワークをセットアップします |       |
| ネットワークと共有センターを開きます                             |       |
| [                                              | キャンセル |

 2.【接続またはネットワークをセットアップします】を クリックします。

| ● 撃 ネットワークに接続                                                          |       |
|------------------------------------------------------------------------|-------|
| 接続オプションを選択します                                                          |       |
| インターネットに接続します<br>フィヤレス、ブロードバンドまたはダイヤルアップによる接続を設定します。                   | Î     |
| ワイヤレスルーターまたはアクセスポイントのセットアップします<br>ホーム/小規模とジネスのワイヤード/ワイヤレスネットワークをセットアップ | プします。 |
| ダイヤルアップ接続をセットアップします<br>ダイヤルアップ接続でインターネットに接続します。                        |       |
| <b>職場に接続します</b><br>職場へのダイヤルアップまたは VPN 接続をセットアップします。                    | -     |
|                                                                        |       |
|                                                                        |       |
| 液へ(N)                                                                  | キャンセル |

3. 【インターネットに接続します】を選択し【次へ】を クリックします。

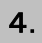

| 🚱 👰 インターネットに接続します                             |               |
|-----------------------------------------------|---------------|
| どのような方法で接続しますか?                               |               |
| ブロードバンド (PPPoE)(R)<br>マーザー名とパスワードが必要な DSL または | サーブルを使って接続します |
| ダイヤルアップ( <u>D)</u><br>ダイヤルアップモデムまたは ISDN を使用し | て接続します。       |
|                                               |               |
| <u> </u>                                      |               |
|                                               | キャンセル         |

4. 【ブロードバンド(PPPoE)】をクリックします。

6.

|   | <ul> <li>         ・・・・・・・・・・・・・・・・・・・・・・・・・・・・・</li></ul>                                    |       |  |  |
|---|----------------------------------------------------------------------------------------------|-------|--|--|
|   | インターネット サービス プロバイダ (ISP) の情報を入力します                                                           |       |  |  |
| 1 | → ユ-ザ- <u>ૠ(U)</u> :                                                                         |       |  |  |
| 2 |                                                                                              |       |  |  |
|   | □ パスワードの文字を表示する(S)<br>③ → 図 このパスワードを記憶する(B)                                                  |       |  |  |
| 4 | → 接続名(№): いわみインターネット                                                                         |       |  |  |
|   | このオプションによって、このコンピュータにアクセスがあるすべての人がこの接続を使<br>えるようになります。<br>● ■ 他の人がこの接続を使うことを許可する( <u>A</u> ) |       |  |  |
|   | ISP がありません                                                                                   |       |  |  |
|   |                                                                                              | キャンセル |  |  |

- 5. 「会員登録通知書」を参考に、必ず半角英小文字 数字で入力して下さい。
  - ・・・接続形態に合わせて【ユーザー名※】を入力
     (下図参照)

| 接続の種類                  | ユーザー名※                         |
|------------------------|--------------------------------|
| フレッツ ADSL1.5M          | xxx(ユーザー名)@adsl.i-inet.jp      |
| フレッツ ADSL8M            |                                |
| フレッツ ADSLモア(12M)       |                                |
| フレッツ ADSLモア24(24M)     |                                |
| フレッツ ADSLモア40(40M)     |                                |
| フレッツ ADSLモアスヘ゜シャル(47M) |                                |
| Bフレッツファミリー100          | xxx(ューザー名) <b>@bf.i-net.jp</b> |
| Bフレッツマンション             |                                |

xxx・・・『会員登録通知書』に書かれている接続ユーザー名・メールアカウント名・ 接続ID

- ②…【接続パスワード・メールパスワード】を入力
- ③・・・【このパスワードを記憶する】にチェック
- ④・・・接続名を入力

【接続】をクリックします。

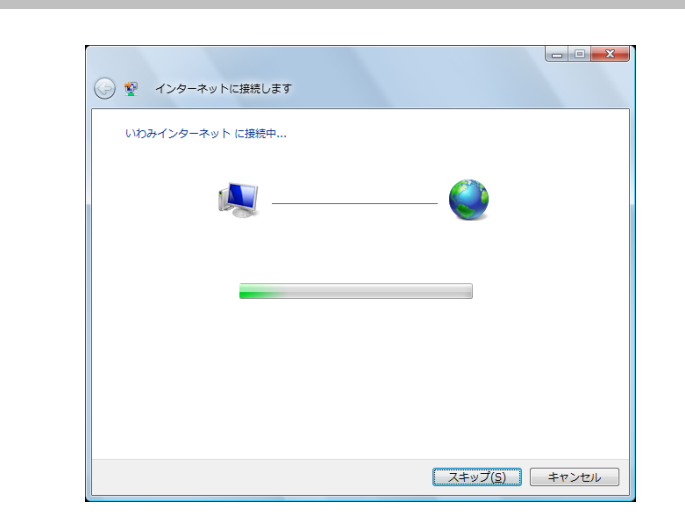

 6. 接続試験として、アカウント・パスワード認証、接続 テストが自動的に行われます。 しばらくそのままでお待ち下さい。

<sup>(※</sup>任意の名称で構いません。ここでは【いわみインター ネット】と入力しています。)

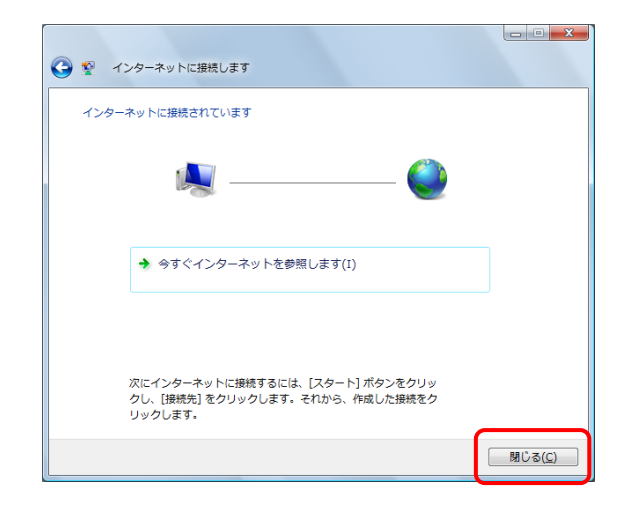

8.

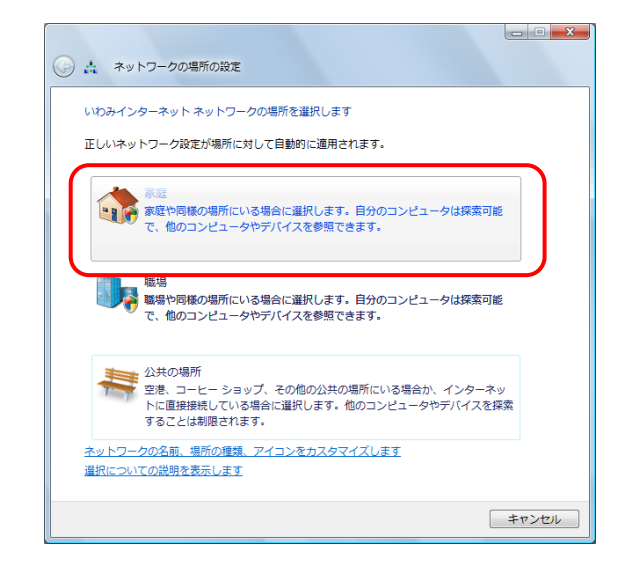

7. インターネットへの接続が正常に完了しました。

【閉じる】ボタンをクリックします。

8. ネットワーク場所の設定画面が開きますので、 該当するものを選択します。 ※ここでは【家庭】を選択しています。

> ※「ユーザーアカウント制御」画面が開き『続行する にはあなたの許可が必要です』と表示された場合 は【続行(C)】ボタンをクリックして下さい。

9.

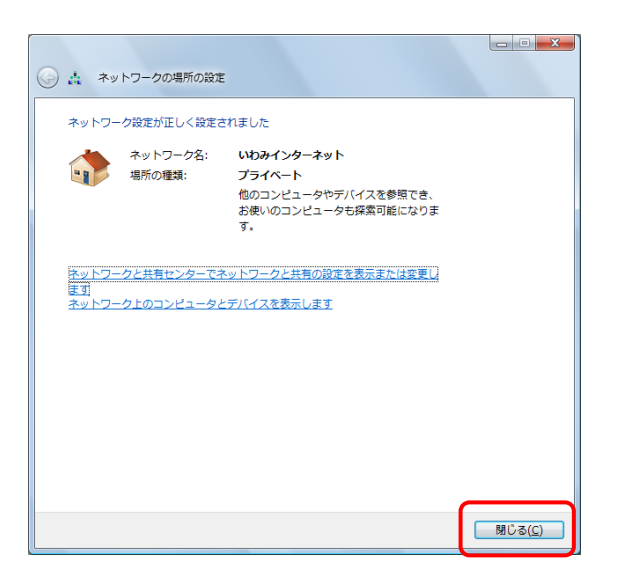

9. ネットワークの設定が正しく設定されました。

【閉じる】をクリックし、設定は完了です。